## **Accelerated Reader**

## How to Take an AR Quiz

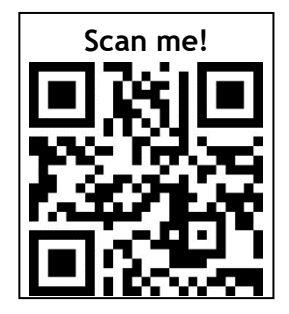

1. Go to Renaissance Place AR website: https://tinyurl.com/AR2Stromness

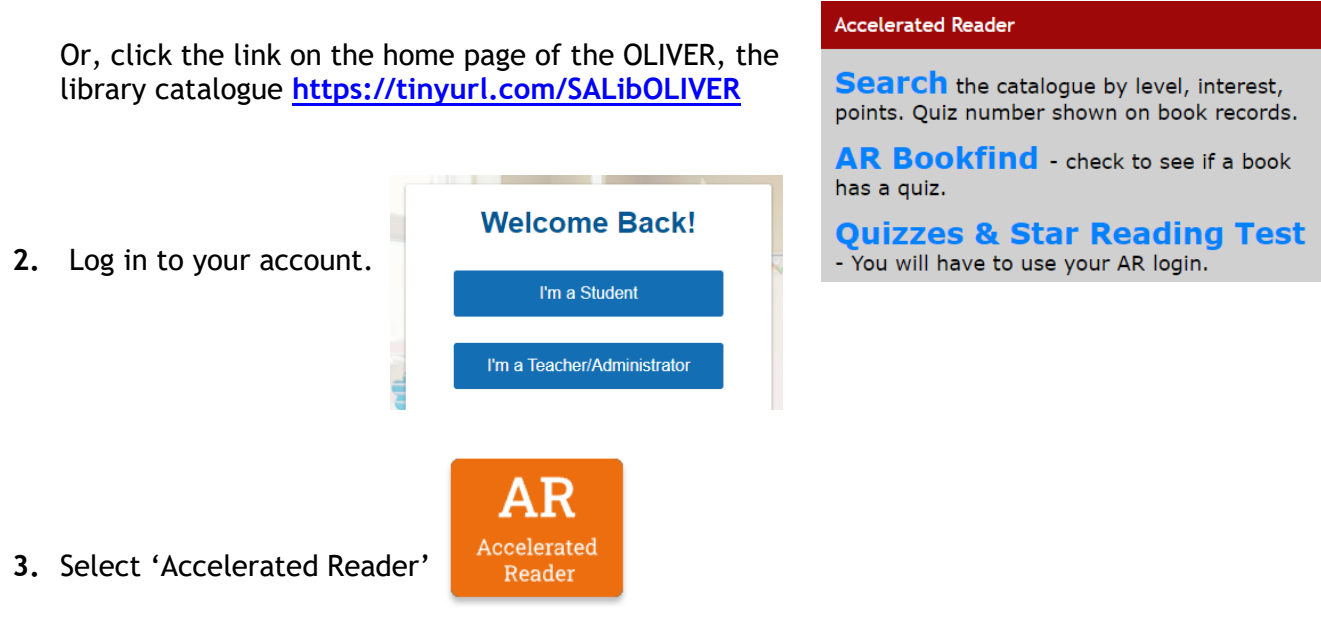

4. Search for the book - use **quiz number** (sometimes on a label in the front of the book) OR search for **author** or **title**. The quiz number is also on book records in the library catalogue.

## Search for Books, Articles, or Quizzes

| Enter a Title, Author, Quiz Number, or Keyword |        |
|------------------------------------------------|--------|
| Black Beauty                                   | Search |

Make sure you get the right book as there are sometimes different versions available. Ask for help if you need it.

5. Once you have found the book, you can take the **Reading Practice** quiz.

| BLACK BEAUTY | Black Beauty<br>(Unabridged)<br>Book<br>By Anna Sewell<br>A horse in nineteenth-century<br>England recounts his experiences<br>with both good and bad masters. |                     | ATOS Level<br>Lexile® Level<br>Interest Level<br>Points<br>Quiz<br>Language | 7.7<br>1020L<br>MY<br>11.0<br>200001 EN<br>English |
|--------------|----------------------------------------------------------------------------------------------------|---------------------|-----------------------------------------------------------------------------|----------------------------------------------------|
| Take Quiz 🔺  |                                                                                                    |                     |                                                                             | e Quiz 🔺                                           |
|              |                                                                                                    | Vocabulary Practice | Reading                                                                     | Practice<br>t Quiz                                 |

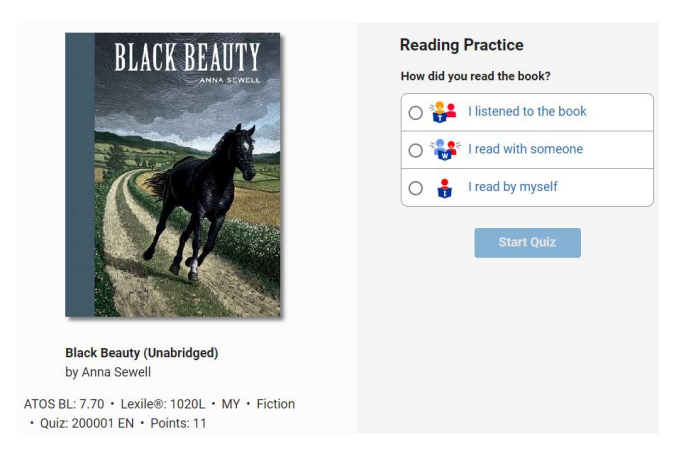

• Read the questions and all four answers before making your answer.

| Question 1 of 10                                                                        |
|-----------------------------------------------------------------------------------------|
| How did Squire Gordon's only son, George, die?                                          |
| <ul> <li>A. He died of smallpox.</li> <li>B. He was killed by a horse thief.</li> </ul> |
| C. His horse fell when jumping a stream.                                                |
| O D. A runaway horse trampled him.                                                      |
| Next                                                                                    |

- $\circ$  3, 5, 10, or 20 questions depending on the length of the book.
- No time limit. If you don't finish the test in the time you have, select 'Stop Quiz. Your teacher or librarian will need to enter a password to confirm this. You will need to retake the quiz.
- When you have finished, check your feedback: Review missed questions and look at your TOPS report which show how you did and your progress, including number words read, quizzes taken and points earned.
- Once completed, you cannot retake the quiz. However, you can do a Vocabulary Practice quiz if you want to.

For more information: *Taking an Accelerated Reader Quiz* http: <u>https://ar-uk-help.renaissance.com/hc/en-gb/articles/14851262131227-Taking-an-Accelerated-Reader-Quiz</u>